## 中银信用卡(国际)有限公司 轻松一按绑定信用卡到 Apple Pay

您可透过手机银行更轻松、快捷一按绑定您的信用卡到 Apple Pay,操作提示如下:

1. 登入手机银行后,按「选单」按钮。

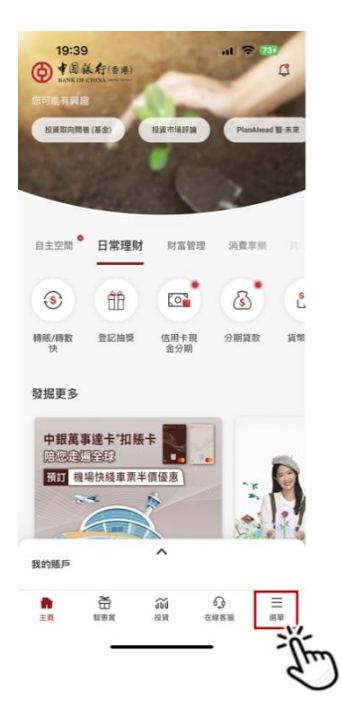

3. 按「概览」按钮进入信用卡概览版面

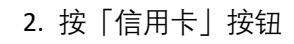

| 19:39                                             | .ul 🗢 749          |  |
|---------------------------------------------------|--------------------|--|
| X<br>馬戶概號 ③                                       | Aa English Q<br>登出 |  |
| 轉賬及繳費                                             | ~                  |  |
| 分行服務                                              | ~                  |  |
| 智恵賞 🍺                                             |                    |  |
| 投資市場評論                                            |                    |  |
| 推薦親友                                              |                    |  |
| 賬戶                                                | ~                  |  |
| 出穩戶口                                              |                    |  |
| 存款                                                | ~                  |  |
| 外匯                                                | ~                  |  |
| 信用卡                                               | ~                  |  |
| Biant Strong                                      | ~                  |  |
| 保險 💿 💙                                            | ~                  |  |
| 證券                                                | ~                  |  |
| 基金                                                | ~                  |  |
| 最後一次成功登入:(香港時間)2025/04/07 11:59:07(手<br>地理位置:中國香港 | 98.)               |  |

 选择您想加到 Apple Pay 的信用卡,按 「加到 Apple 银包」按钮,然后按指示 进行加卡。

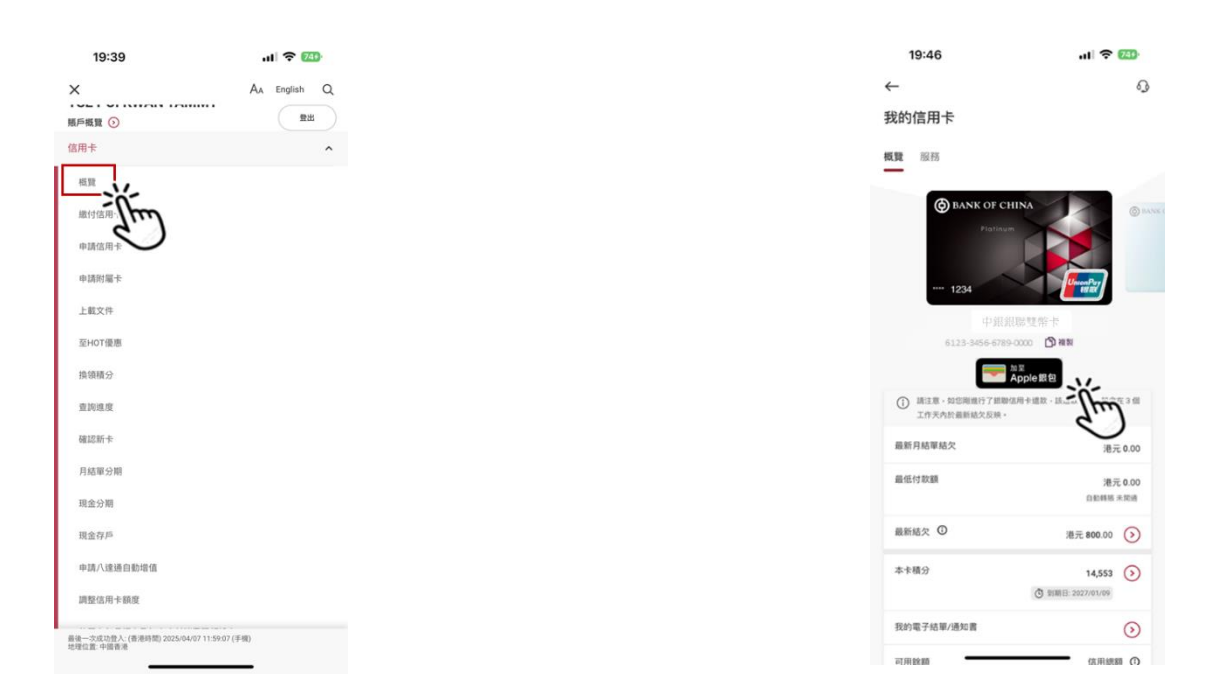

如有任何查询,请透过「在线客服」或致电 24 小时客户服务热线(852) 2853 8828 与我们联络。

## 中银信用卡(国际)有限公司 轻松一按绑定信用卡到 Google Pay

您可透过手机银行更轻松、快捷一按绑定您的信用卡到 Google Pay, 操作提示如下:

1. 登入手机银行后,按「选单」按钮。

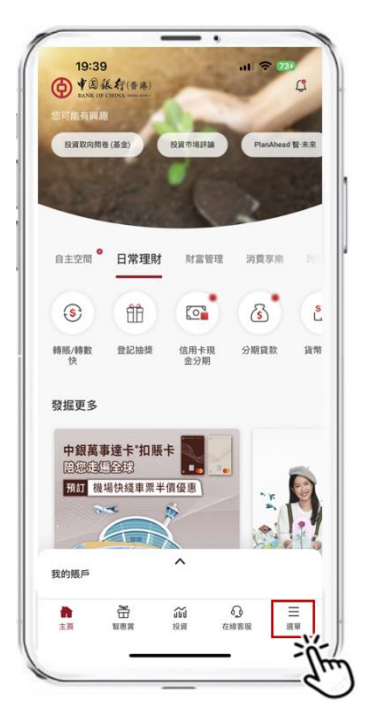

3. 按「概览」按钮进入信用卡概览版面

|                                      | -            |
|--------------------------------------|--------------|
| 19:39                                | ul 🗢 1       |
| ×                                    | AA English Q |
| 服戸概覧 ②                               | <b>1</b> 11  |
| 信用卡                                  | ^            |
| 板覧                                   |              |
| <sup>歳付信用</sup>                      |              |
| 申請附屬卡                                |              |
| 上載文件                                 |              |
| 至HOT便應                               |              |
| 换领積分                                 |              |
| 查询道度                                 |              |
| 確認新卡                                 |              |
| 月結單分期                                |              |
| 現金分期                                 |              |
| 現金存戶                                 |              |
| 中請八達通自動增值                            |              |
| 調整信用卡額度                              |              |
| 最後一次成功登入: (香港時間) 2025/04/07 11:59:07 | (手機)         |

2. 按「信用卡」按钮

| 19:39                                                | .11 🗢 🏧      |
|------------------------------------------------------|--------------|
| ×                                                    | AA English Q |
| 懸戶概號 ⊙                                               | 88           |
| 轉賬及繳費                                                | v            |
| 分行服務                                                 | ÷            |
| 智恵賞 📵                                                |              |
| 投資市場評論                                               |              |
| 推薦親友                                                 |              |
| 賬戶                                                   | v            |
| 出程戶口                                                 |              |
| 存款                                                   |              |
| 外匪                                                   | ~            |
| 信用卡                                                  |              |
| milling in the second                                |              |
|                                                      |              |
| 證券                                                   |              |
| 基金                                                   |              |
| 最後一次成功登入 (香港時間) 2025/04/07 11:59:07 (引<br>地理位置: 中國香港 | [4個)         |

 选择您想加到 Google Pay 的信用卡, 按 「新增至 G Pay」按钮, 然后按指示进 行加卡。

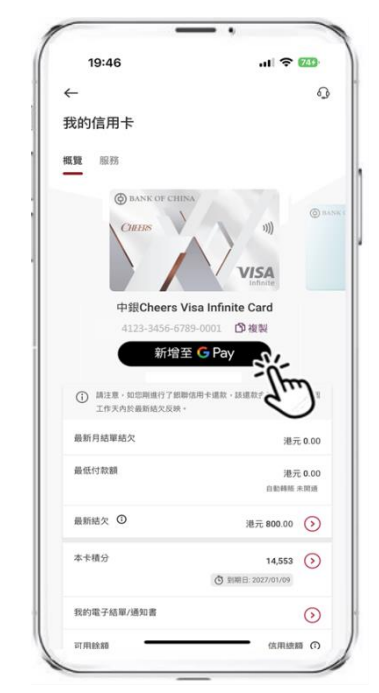

如有任何查询,请透过「在线客服」或致电 24 小时客户服务热线(852) 2853 8828 与我们联络。

## <u>中银信用卡(国际)有限公司</u> <u>轻松一按绑定信用卡到</u> SAMSUNG Pay

您可透过手机银行更轻松、快捷一按绑定您的信用卡到 SAMSUNG Pay,操作提示如下:

1. 登入手机银行后,按「选单」按钮。

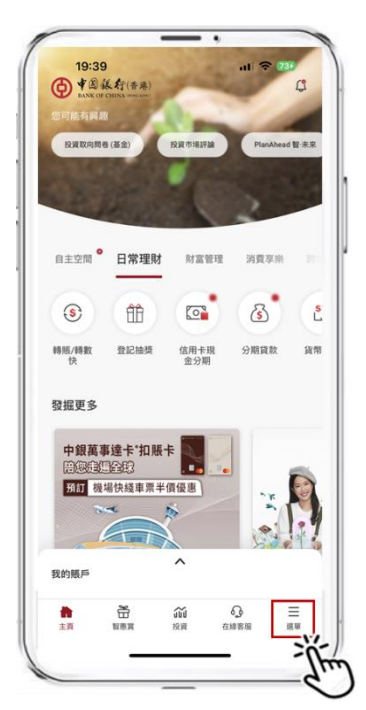

3. 按「概览」按钮进入信用卡概览版面

| 19:39     | ul 🗢 🚻       |
|-----------|--------------|
| ×         | Aa English Q |
| 服戶概覧 ②    | 22           |
| 信用卡       | ^            |
| 機関        |              |
|           |              |
| 申請附屬卡     |              |
| 上載文件      |              |
| 至HOT優惠    |              |
| 换领積分      |              |
| 查讷速度      |              |
| 確認新卡      |              |
| 月結單分期     |              |
| 現金分期      |              |
| 現金存戶      |              |
| 中請八達通自動增值 |              |
| 調整信用卡額度   |              |

2. 按「信用卡」按钮

| 19:39                                           | .ıl ╤ 143    |
|-------------------------------------------------|--------------|
| ×                                               | AA English Q |
| 懸戶概號 ⊙                                          | 88           |
| 轉賬及繳費                                           | ~            |
| 分行服務                                            | ~            |
| 智恵賞 🐻                                           |              |
| 投資市場評論                                          |              |
| 推薦親友                                            |              |
| 順戶                                              | v            |
| 出程戶口                                            |              |
| 存款                                              | ~            |
| 外匯                                              | ~            |
| 信用卡                                             | ~            |
| RIWIN IN                                        | ~            |
|                                                 | ~            |
| 證券                                              | ~            |
| 基金                                              | ~            |
| 最後一次成功登入:(香港時間)2025/04/0711:59:07(<br>地理位置:中國香港 | 手慣)          |

 选择您想加到 SAMSUNG Pay 的信用 卡,按「加至 SAMSUNG Pay >」按钮, 然后按指示进行加卡。

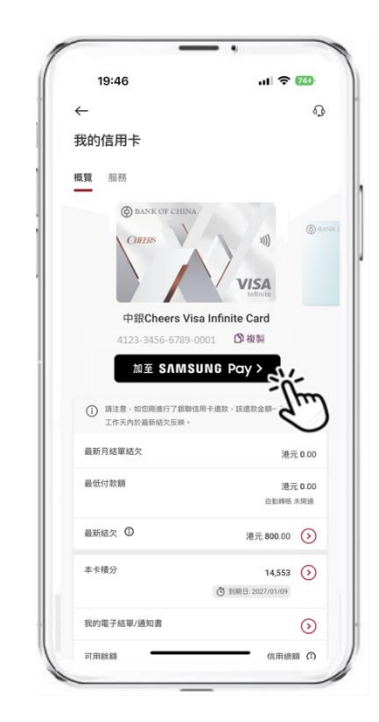

如有任何查询,请透过「在线客服」或致电 24 小时客户服务热线(852) 2853 8828 与我们联络。